# 印刷の基本手順

## ここでは印刷の基本手順を説明します。

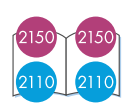

## 写真高画質を楽しみたい方は(6色インクシステム) 写真高画質での印刷を楽しみたい方は、hpの フォト用紙を使用するとともに、プリント カートリッジ 黒のかわりにプリントカート リッジ フォト(psc 2110では別売)を使用して

1

ください。

本体に用紙をセットします。

┍━「用紙のセット」13ページ

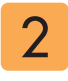

プリンタドライバで[用紙の種類][用紙サイズ][印刷の向き]などを設定し、印刷を実 行します。

Windowsの場合

お使いのアプリケーションソフトの[ファイル]メニューで、[印刷](または[プリント])を選択します。

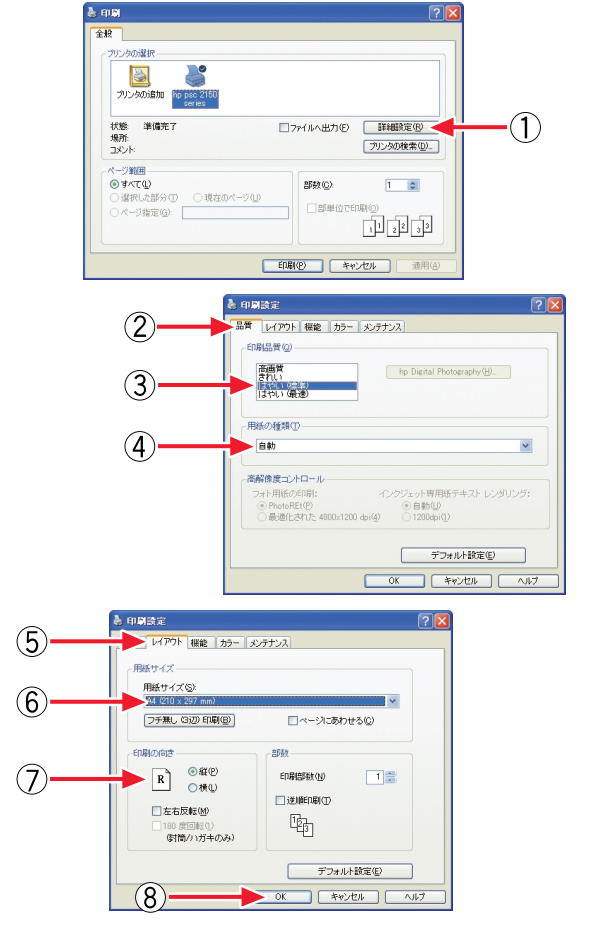

2000の場合[プロパティ])をクリック

① Windows XPの場合 [詳細設定] (Windows 98/Me/

- ② [品質]タブをクリック
- ③[印刷品質]を設定
  - ・高画質:最高画質(写真など)で印刷する場合
  - ・きれい:高画質で印刷する場合
  - ・はやい(標準):通常の印刷の場合
  - ・はやい(最速) :速く印刷する場合
- ④ [用紙の種類]を設定 最適な用紙を選択してください。
- ⑤ [レイアウト]タブをクリック
- ⑥ [用紙サイズ]を設定
- ⑦ [印刷の向き]を設定
- ⑧ [OK]をクリック

[印刷](または[OK])をクリックし、印刷を実行 します。

#### Mac OS Xの場合

お使いのアプリケーションソフトの[ファイル] メニューから、[ページ設定]を選択します。

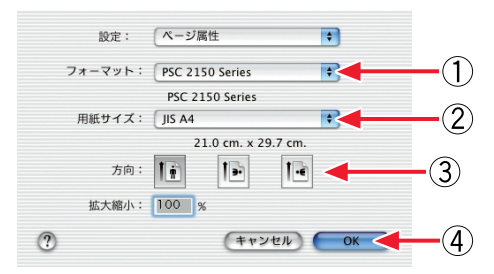

- ① [フォーマット]: [PSC 2150 Series](または [PSC 2100 Series])を選択
- ② [用紙サイズ]を設定
- ④ [OK]をクリック

#### 同様に[ファイル]メニューから[プリント]を選 択します。

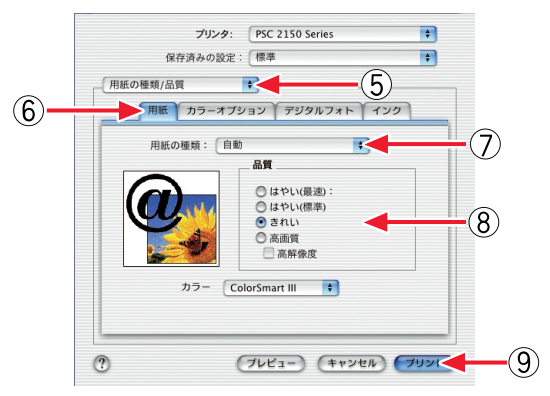

- ⑤ [用紙の種類/品質]を選択
- ⑥ [用紙]タブをクリック
- ⑦ [用紙の種類]を設定 最適な用紙を選択してください。
- ⑧ [品質]を設定・はやい(最速):速く印刷する場合
  - ・はやい(標準):通常の印刷の場合
  - ・きれい:高画質で印刷する場合
  - ・高画質:最高画質(写真など)で印刷する場合
- ⑨ [プリント]をクリックし、印刷を実行します。

#### Mac OS 9.Xの場合

お使いのアプリケーションソフトの[ファイル] メニューから、[用紙設定]を選択します。

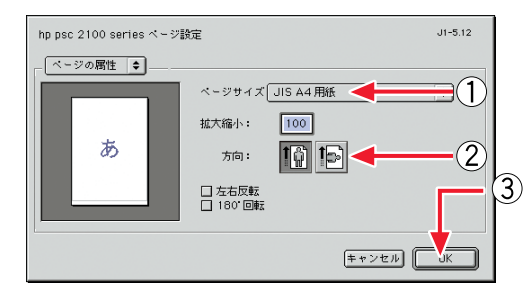

- ① [ページサイズ]を設定
- [方向](印刷方向)を設定
- ③ [OK]をクリック

#### 同様に[ファイル]メニューから[プリント]を選 択します。

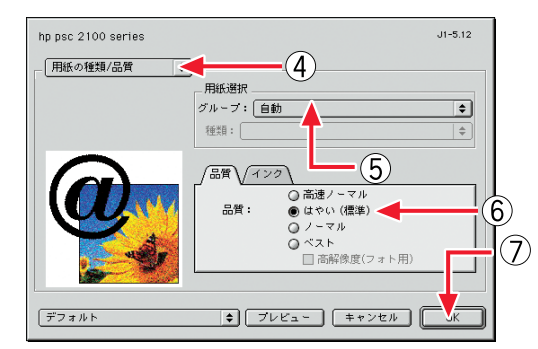

- (4) [用紙の種類/品質]を選択
- ⑤ [用紙選択]を設定
  - 最適な用紙を選択してください。
- ⑥ [品質]を設定
  - ・高速ノーマル/はやい(最速):速く印刷する場合
  - ・はやい(標準):通常の印刷の場合
  - ・ノーマル/きれい:高画質で印刷する場合
  - ・ベスト/高画質:最高画質(写真など)で印刷する場合
- ⑦ [OK]をクリックし、印刷を実行します。

# はがき印刷

# はがき印刷 ① 通常はがき印刷

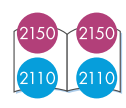

はがきへの印刷方法(通常の方法)を説明します。

#### はがきのセット方法

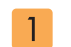

排紙トレイを取ります。

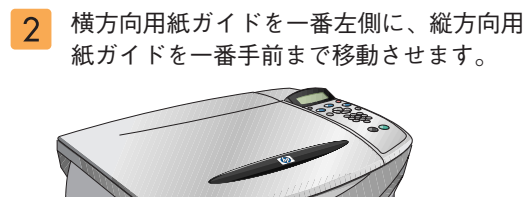

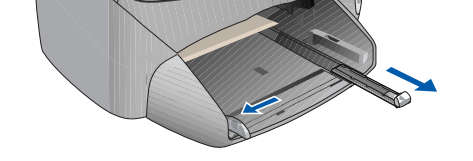

- 本体にはがきをセットする前に、はがきの 束をきれいに揃えます。
- 4 はがきの上端を本体側にして、給紙トレイ 右奥にセットします。

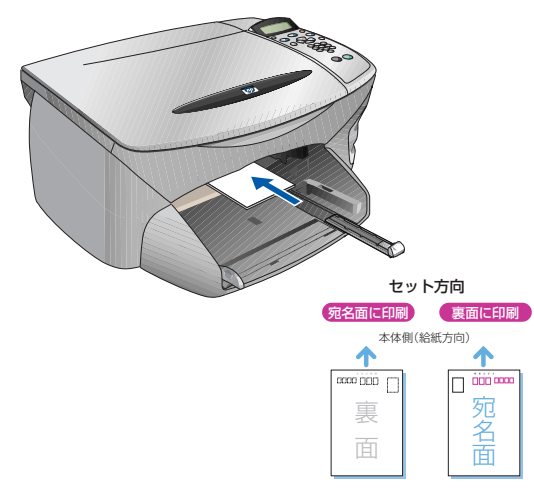

## 〇注意

印刷面を下向きにセットしてください。

- 5 横方向用紙ガイドと縦方向用紙ガイドをは がきの大きさに合わせます。
- 6 排紙トレイを取り付けます。 これではがきのセットは完了です。

#### Windowsの場合

お使いのアプリケーションソフトの[ファイル] メニューで、[印刷](または[プリント])を選択 します。[詳細設定](Windows 98/Me/2000の場 合[プロパティ])をクリックして[印刷設定]ダ イアログボックスを開きます。

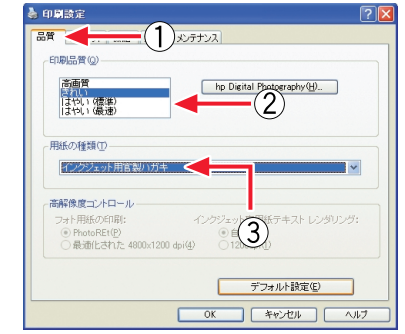

① [品質]タブをクリック

 ② [印刷品質]:
 [はやい(標準)]または[きれい]もしくは[高画質]を 選択

③ [用紙の種類]: [インクジェット用官製ハガキ]などを選択

## 🔘 ポイント

インクジェット用官製はがきに印刷する場合は、 宛名面印刷時に[用紙の種類]を[普通紙]に、裏面 印刷時に[インクジェット用官製ハガキ]に設定す ることをおすすめします。

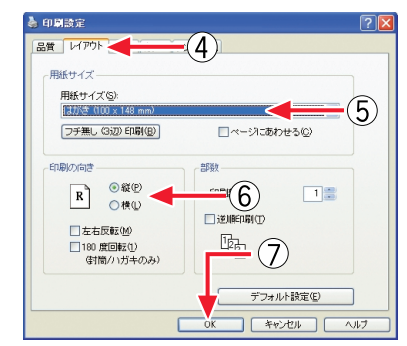

- ④ [レイアウト]タブをクリック
- ⑤ [用紙サイズ]:[はがき]を選択
- ⑥ [印刷の向き]: [縦]または[横]を選択
- ⑦ [OK]をクリック

#### Mac OS Xの場合

お使いのアプリケーションソフトの[ファイル] メニューから、[ページ設定]を選択します。

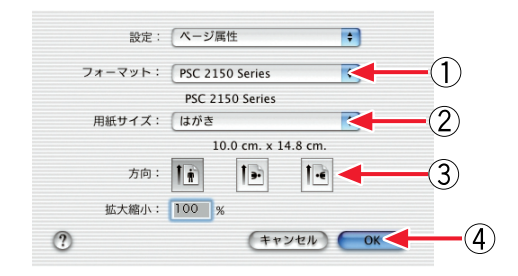

- ① [フォーマット]: [PSC 2150 Series](または [PSC 2100 Series])を選択
- ② [用紙サイズ]:[はがき]を選択
- ③ [方向](印刷方向)を設定
- ④ [OK]をクリック

同様に[ファイル]メニューから[プリント]を選 択します。

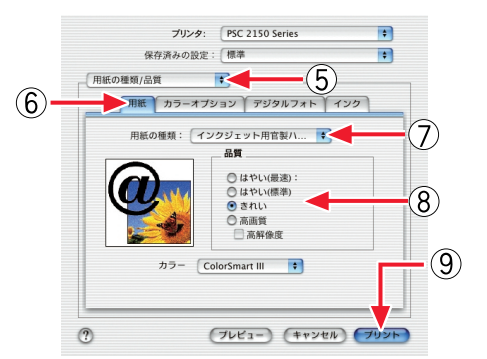

- ⑤ [用紙の種類/品質]を選択
- ⑥ [用紙]タブをクリック
- (7) [用紙の種類]を設定

[インクジェット用官製ハガキ]または[自動]を選択

### 🔘 ポイント

インクジェット用官製はがきに印刷する場合は、 宛名面印刷時に[用紙の種類]を[普通紙]に、裏面 印刷時に[インクジェット用官製ハガキ]に設定す ることをおすすめします。

⑧ [品質]を設定

[はやい(標準)]または[きれい]もしくは[高画質]を 選択

⑨ [プリント]をクリック

#### Mac OS 9.Xの場合

お使いのアプリケーションソフトの[ファイル] メニューから、[用紙設定]を選択します。

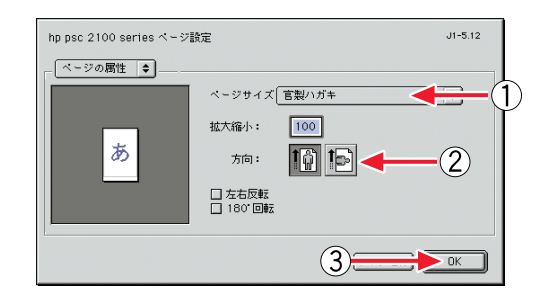

- ① [ページサイズ]:[官製ハガキ]を選択
- ② [方向]: [縦]または[横]を選択
- ③ [OK]をクリック

同様に[ファイル]メニューから[プリント]を選 択します。

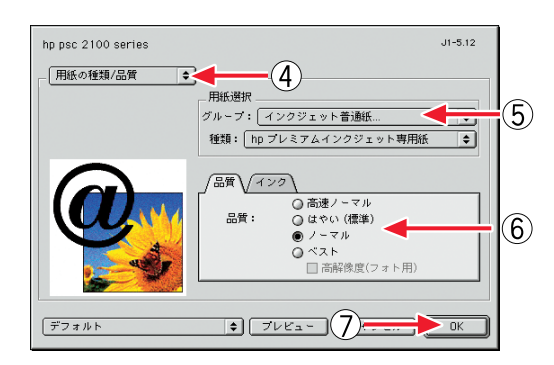

- ④ [用紙の種類/品質]を選択
- ⑤ [用紙選択]:

[インクジェット普通紙]または[自動]を選択

#### 🔘 ポイント

インクジェット用官製はがきに印刷する場合は、 宛名面印刷時に[用紙選択]で[普通紙]、裏面印刷 時に[インクジェット普通紙]に設定することをお すすめします。

- ⑥ [品質]:
  [はやい(標準)]または[ノーマル/きれい]もしくは
  [ベスト/高画質]を選択
- ⑦ [OK]をクリック

## はがき印刷 ② 自動両面はがき印刷(psc 2150のみ)

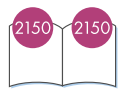

はがきへの印刷方法(自動両面印刷)を説明し ます。

#### はがきのセット方法

- 1 排紙トレイを取ります。
- 2 横方向用紙ガイドを一番左側に、縦方向用 紙ガイドを一番手前まで移動させます。
- 3 本体にはがきをセットする前に、はがきの 束をきれいに揃えます。
- 4 はがきの下端を本体側に向け、宛名面を 下向きにして、給紙トレイ右奥にセット します。

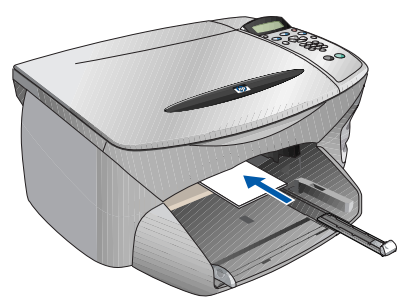

セット方向

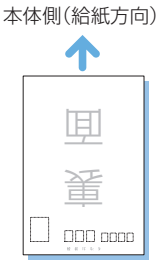

#### ◯注意

必ずはがきの下端を本体側に向けてセットしてく ださい。通常はがき印刷(48ページ)のセット方法 とは異なります。

- 5 横方向用紙ガイドと縦方向用紙ガイドをは がきの大きさに合わせます。

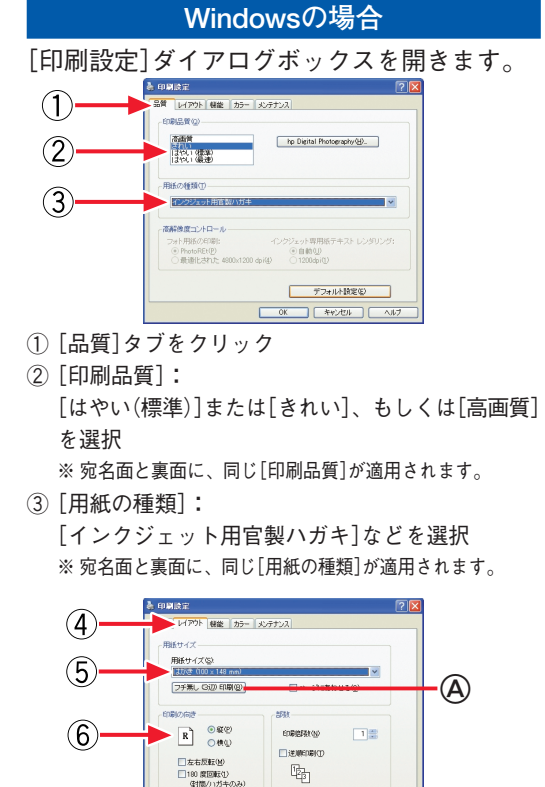

④ [レイアウト]タブをクリック

⑤ [用紙サイズ]: [はがき]を選択

⑥ [印刷の向き]: [縦]を選択

### ◎ ポイント

自動両面はがき印刷で、3辺フチ無し印刷を楽しみ たい方は、@[フチ無し(3辺)印刷]をクリックし、 [(フチ無し)ハガキ]を選択してください。

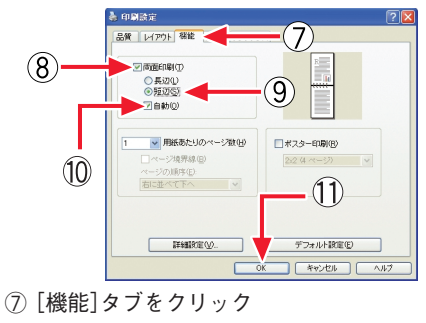

- ⑧ [両面印刷]のチェックをオン
- (9) [短辺]を選択
- ⑩ [自動]のチェックをオン
- ① [OK]をクリック

#### Mac OS Xの場合

お使いのアプリケーションソフトの[ファイル] メニューから、[ページ設定]を選択します。

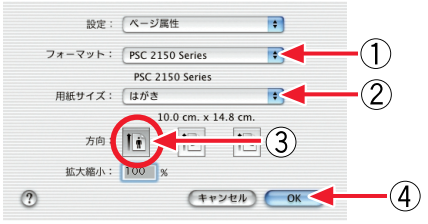

- ① [フォーマット]: [PSC 2150 Series](または [PSC 2100 Series])を選択
- ② [用紙サイズ]:[はがき]を選択
- ③ [方向]:[縦](左側)を選択
- ④ [OK]をクリック

同様に[ファイル]メニューから[プリント]を選 択します。

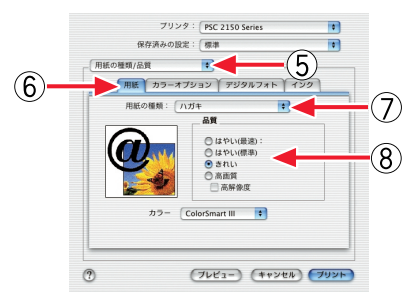

- ⑤ [用紙の種類/品質]を選択
- ⑥ [用紙]タブをクリック
- ⑦ [用紙の種類]を設定
  [ハガキ]または[自動]を選択
  ※ 宛名面と裏面に、同じ[用紙の種類]が適用されます。
- ⑧ [品質]を設定
  [はやい(標準)]または[きれい]もしくは[高画質]を
  選択

※ 宛名面と裏面に、同じ[品質]が適用されます。

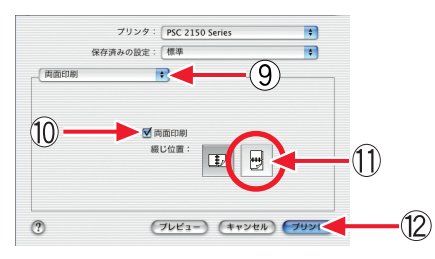

- ⑨ [両面印刷]を選択
- ⑩ [両面印刷]のチェックをオン
- ① [綴じ位置]: [短辺] (右側)を選択
- 12 [プリント]をクリック

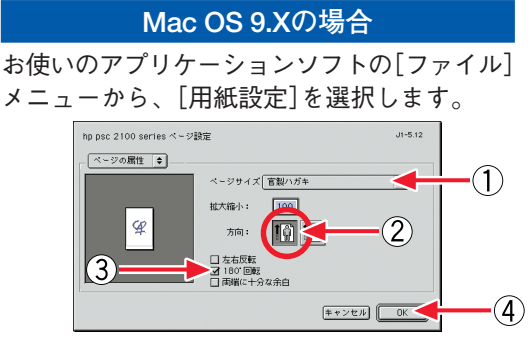

- ① [ページサイズ]:[官製ハガキ]を選択
- (2) [方向]: [縦]を選択
- ③ [180°回転]のチェックをオン
- ④ [OK]をクリック

同様に[ファイル]メニューから[プリント]を選 択します。

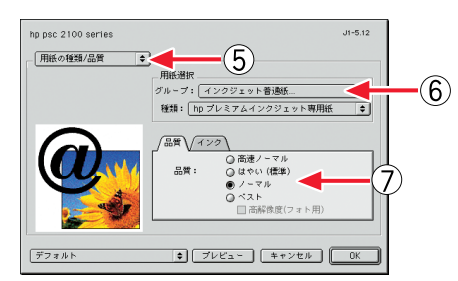

⑤ [用紙の種類/品質]を選択

⑥ [用紙選択]:
 [インクジェット普通紙]または[自動]を選択
 ※ 宛名面と裏面に、同じ用紙の種類が適用されます。

⑦ [品質]:
 [はやい(標準)]または[ノーマル/きれい]もしくは
 [ベスト/高画質]を選択
 ※ 宛名面と裏面に、同じ[品質]が適用されます。

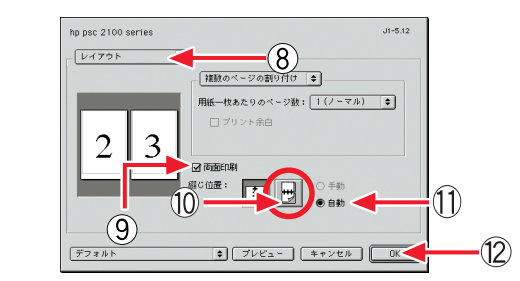

- ⑧ [レイアウト]を選択
- ⑨ [両面印刷]のチェックをオン
- ⑩ [綴じ位置]: [短辺] (右側)を選択
- ① [自動]のチェックをオン
- 12 [OK]をクリック

# 便利な印刷機能

# 便利な印刷機能 ① フチ無し印刷

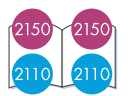

フォト用紙やはがき、A6サイズのカードなどで3辺フチ無し印刷 が楽しめます。切り離しタブ付きの用紙を使用すると、タブを切 り離すことで4辺フチ無しにすることができます。 また、プリントカートリッジフォトを使えば、よりきれいなフチ 無しのはがきなどを作成できます。

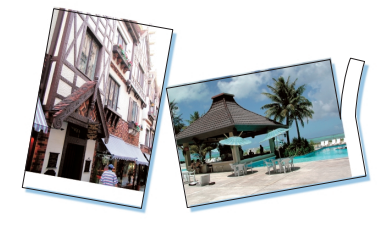

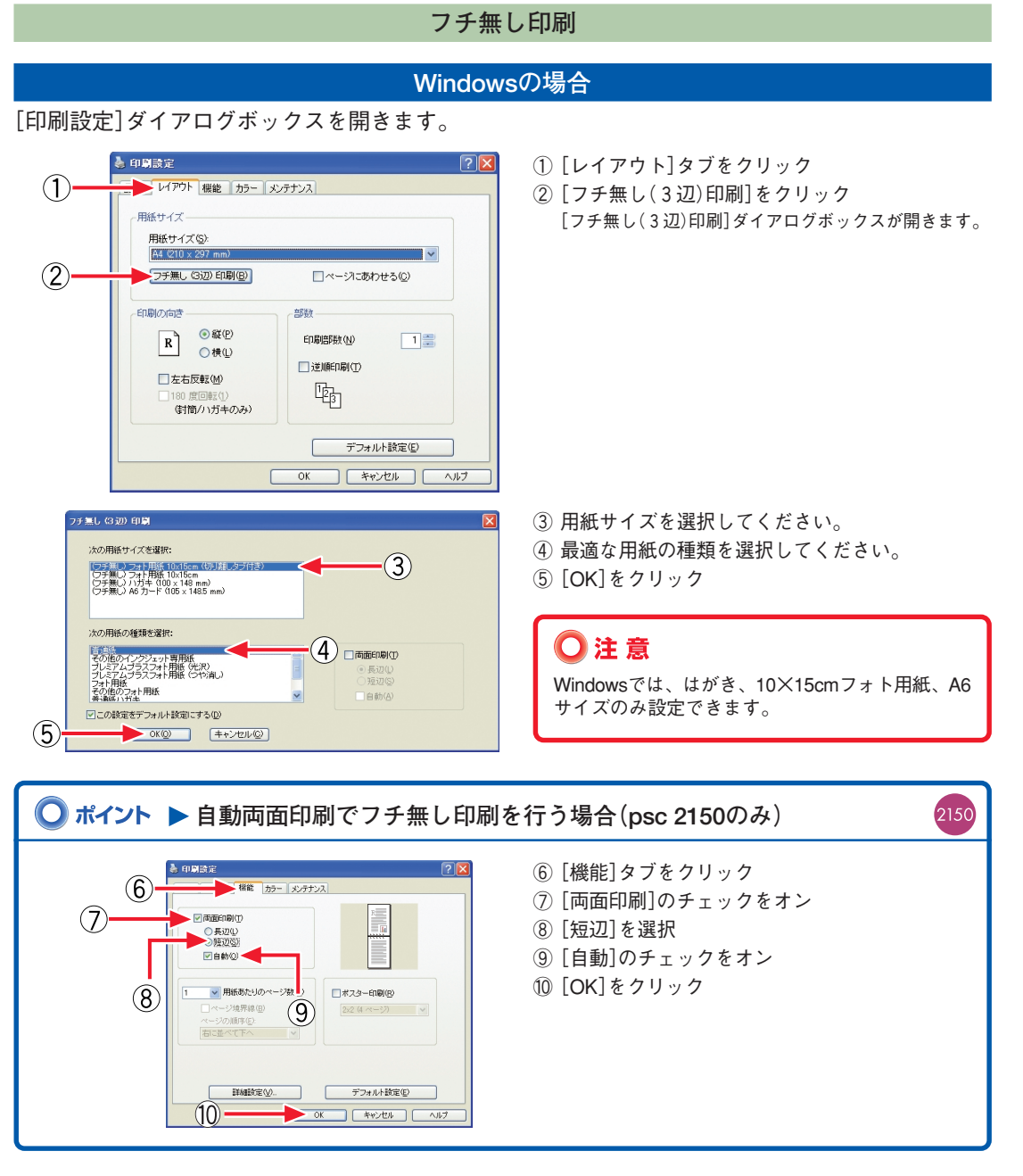

お使いのアプリケーションソフトの[ファイル] メニューから、[ページ設定]を選択します。

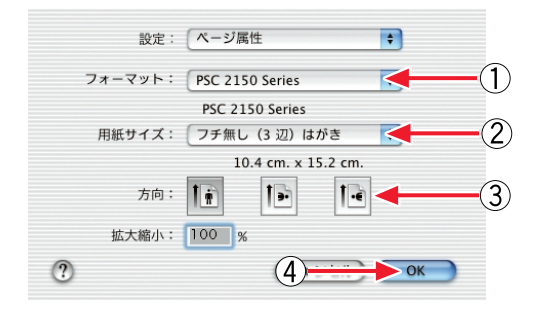

- ① [フォーマット]: [PSC 2150 Series](または [PSC 2100 Series])を選択
- ② [用紙サイズ]:
  [フチ無し(3辺)はがき]または[フチ無し(3辺)L判]
  を選択

| ◯注意                |      |             |
|--------------------|------|-------------|
| Mac OS Xでは、<br>ます。 | はがき、 | L判サイズのみ設定でき |

- ③ [方向](印刷方向)を設定
- ④ [OK]をクリック

#### Mac OS 9.Xの場合 お使いのアプリケーションソフトの[ファイル] メニューから、「用紙設定]を選択します。 hp psc 2100 series ページ設定 J1-5.12 ヘージの属性 ♦ $\bigcirc$ ページサイズ フチ無し (3辺) ハガキ 🧹 100 拡大縮小: あ 2 方向: □ 左右反転 □ 180°回転 □ 両端に十分な余白 (3)<del>-</del> 🕨 ОК ① [ページサイズ]を設定 本体にセットした用紙のサイズにあわせて、以下のいず れかを選択します。 フチ無し(3辺)ハガキ

- フチ無し(3辺)L判
- ・フチ無しフォト用紙 10×15cm
- フチ無しフォト用紙 10×15cm(切り離しタブ付き)

## 〇注意

Mac OS 9.Xでは、はがき、10×15cmフォト用紙、 L判サイズのみ設定できます。

(1) (2) [方向] (印刷方向)を設定

③ [OK]をクリック

🔾 ポイント ▶ 自動両面印刷でフチ無し印刷を行う場合(psc 2150のみ)

2150

上記手順のほかに、自動両面印刷の設定を行ってください(54ページ参照)。

### 簡単にフチ無し印刷を行うには(クイック印刷機能)

HP フォト イメージング ギャラリから、細かい設定をせずに簡単に10×15cm(切り離しタブ付き)サ イズの用紙ヘフチ無し印刷することができます。

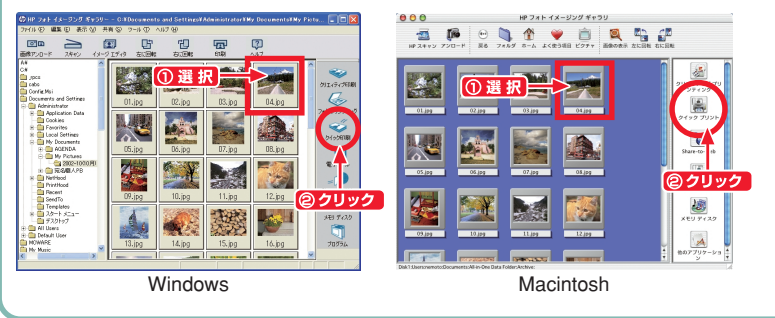

HP フォト イメージング ギャ ラリの画面で印刷したい画像を 選択し、[クイック印刷](また は[クイックプリント])をク リックしてください。 Windowsでは、自動的にフチ 無し印刷項目が設定されます。 Macintoshでは、[ページ設定]画 面(または[用紙設定]画面)が表 示されますので、フチ無し印刷 の設定を行い、印刷を実行して ください。

# 便利な印刷機能 ② 自動両面印刷(psc 2150のみ)

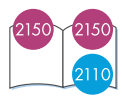

#### 自動両面印刷(psc 2150のみ)

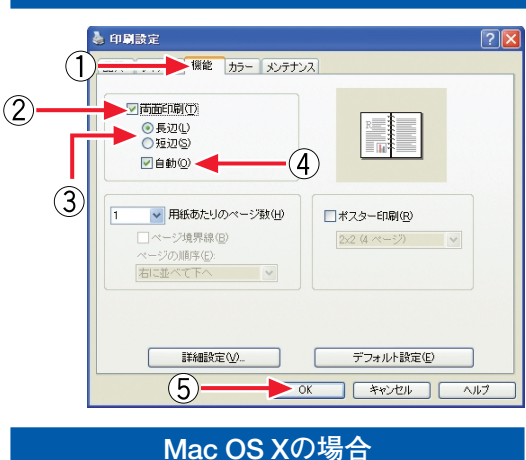

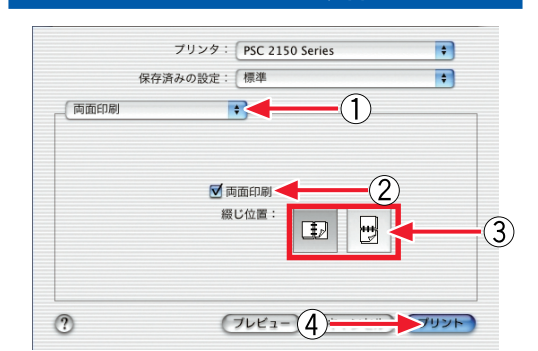

- ① [両面印刷]を選択
- ② [両面印刷]のチェックをオン
- ③ [綴じ位置]を選択
- ④ [プリント]をクリック

- Windowsの場合
  - ① [機能]タブをクリック
  - [両面印刷]のチェックをオン
    印刷範囲を指定するダイアログボックスが表示されます。
  - ③ [長辺]または[短辺]を選択
  - ④ [自動]のチェックをオン
  - ⑤ [OK]をクリック

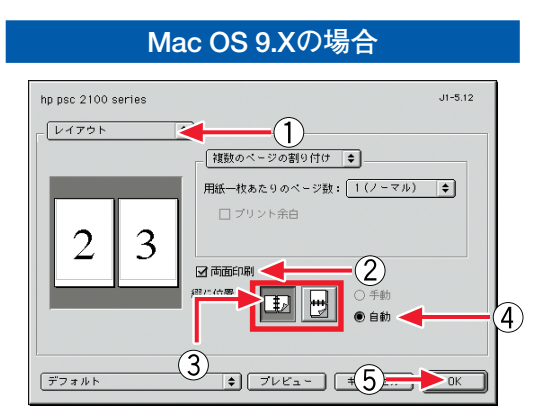

- ① [レイアウト]を選択
- ② [両面印刷]のチェックをオン
- ③ [綴じ位置]を選択
- ④ [自動]を選択
- ⑤ [OK] をクリック

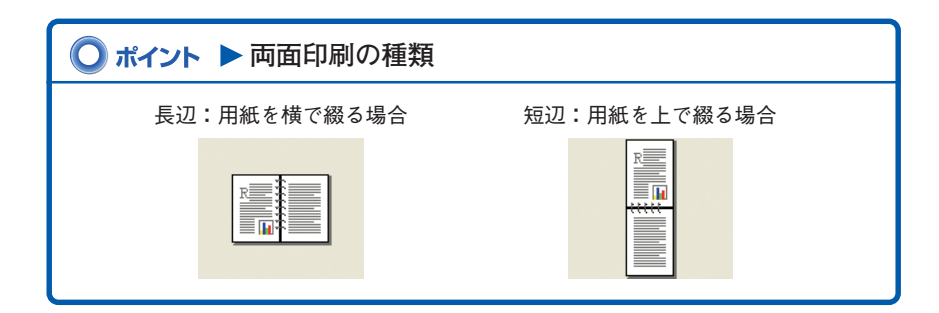

# 便利な印刷機能 ③ 割り付け印刷、縮小印刷(Windowsのみ)

割り付け印刷

2ページまたは4ページの連続したデータを、1枚の用紙に割り付けて印刷することができます。

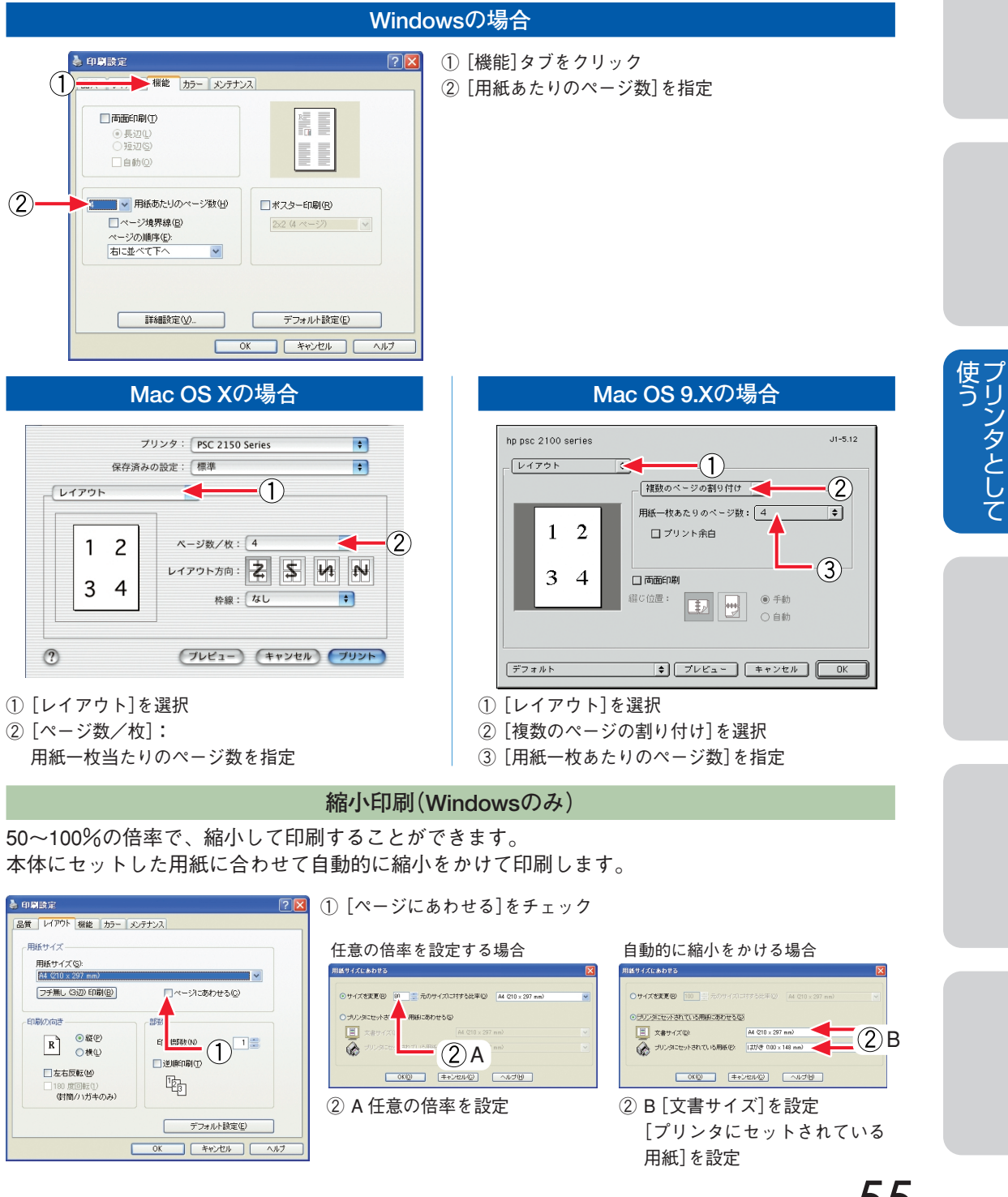